## ISTRUZIONE PER APPORRE LA FIRMA DIGITALE

Occorre essere in possesso del dispositivo *usb* di firma digitale Unina *Aruba Key* con il relativo *Pin* Personale ("pennetta" utilizzata per le sessioni di esame studenti e PIN ricevuto al momento della consegna del *kit* di firma digitale).

Il documento da firmare deve essere esclusivamente in formato PDF.

1. Inserire il dispositivo *usb* di firma digitale nella porta *usb* della propria postazione di lavoro, in tal modo si avvia in maniera automatica la barra degli strumenti (*toolbar*, vedi Figura 1) dell'Applicazione di firma presente sul dispositivo stesso

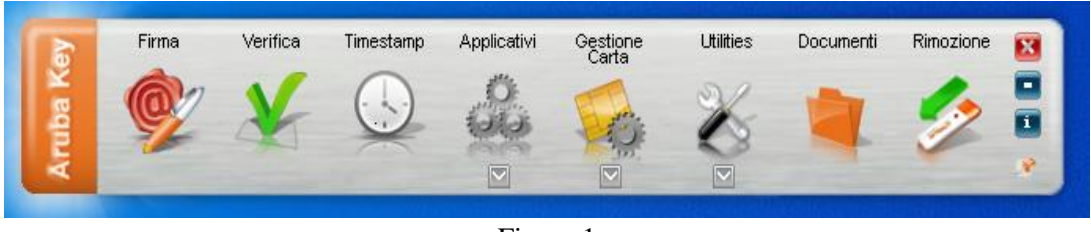

Figura 1

nel caso in cui non si avviasse la *toolbar* in maniera automatica, deve essere avviato il *file* "*autorun.exe*" (applicazione) presente sulla penna *usb Aruba Key*, visualizzabile tra le "*Risorse del computer*" (Figura 2)

| North Cardinal Washing Th                                                                                                    | Anda Key (21)          |                                                                                                    |                                                       |         |
|----------------------------------------------------------------------------------------------------|------------------------|----------------------------------------------------------------------------------------------------|-------------------------------------------------------|---------|
| Alternation of the second second seco | Stords Case T          | Normality Constraints → Constraints → Const | * Sekona UM<br>sku: Doseksiaa V<br>nooga Praeti sekon |         |
| Appres                                                                                                    | Orbitation             | 161079 6(71                                                                                                    | Selectore                                             |         |
| Anna key (D)                                                                                                    |                        |                                                                                                    |                                                       |         |
|                                                                                                    | A terre                | Utima woohca                                                                                                    | 500                                                   | Dramane |
| Accesso rapido                                                                                                    | T Notes                | WARDOWNY ABOR                                                                                                    | tim offeren                                           | 1.00    |
| CheDrive - Personal                                                                                                    | Flation                | 28/07/25/07 15/25                                                                                                    | Adultation                                            | 206-63  |
|                                                                                                    | 6) exterior            | Tips - Applicatione                                                                                                    | Information & co.                                     | 1.63    |
| <ul> <li>Orecine - Oriversità di Napos redenzo 8</li> </ul>                                                                                                    | Icon                   | Dimensione - 208 43                                                                                                    | toone                                                 | 12.42   |
| S Questo PC                                                                                                    | 10 ticemans            | Utersa modifica - 25/52/2028 19:23                                                                                                    | Documento di Insta                                    | 121.68  |
| E Desktop                                                                                                    | C nonder               | 28/10/2129 15:23                                                                                                    | File NOREOK                                           | 0.68    |
| TR Documenti                                                                                                    | Anaskey                | whymigotecter destru-                                                                                                    | Cartella di Nor                                       |         |
| Download                                                                                                    | E asign                | 91/50/2022 073e                                                                                                    | Carbilla di Ille                                      |         |
| ET Immugidi                                                                                                    | Documents              | 10/07/02/07 16:42                                                                                                    | Carbitte ph. Nor.                                     |         |
| b Musica                                                                                                    | E Trunderbirdflurtuble | HB/00/2020 H6 29                                                                                                    | Central IIIe                                          |         |
| Control 10                                                                                                    | 1 unity                | NAME AND A DESCRIPTION OF THE OWNER OF THE OWNER OWNER OF THE OWNER OWNER OWNER OWNER OWNER OWNER OWNER OWNER OWNER OWNER OWNER OWNER OWNER OWNER OWNER OWNER OWNER OWNER OWNER OWNER OWNER OWNER OWNER OWNER                                                                                                    | Carbrin di Hw                                         |         |
| Coppris No                                                                                                    | X Main                 | 18/03/2020 16.79                                                                                                    | Cartefla ut the                                       |         |
| • Video                                                                                                    | FiretoxPortable        | 65,03,0326 Hall 55                                                                                                    | Cample di Ne.                                         |         |
| E- 05 (C)                                                                                                    | I Laurcher             | 16/00/0000 16:38                                                                                                    | Carbolla (6.174                                       |         |
| <ul> <li>Andre Key (D1)</li> </ul>                                                                                                    | Fie2/laPonable         | 18/03/05/01 16.08                                                                                                    | Carbrida di Rimi                                      |         |
| Andra Key (D)                                                                                                    | a did                  | NB/00/2020 NB.56                                                                                                    | Carbolle utilitie ;                                   |         |
| Antonio                                                                                                    | Anbeligties            | REPECTION NETS                                                                                                    | Cartella di file                                      |         |
| 1. Technistia                                                                                                    | ExclupSupport          | NB/03/2020 H9/25                                                                                                    | Centria di file                                       |         |
|                                                                                                    | Ab/WordPortable        | W6/03/03029 10:34                                                                                                    | Cartella di free                                      |         |
| ADMONDACIONACIE                                                                                                    | Arubakey apu           | 88/03/2020 H6.54                                                                                                    | Cartwis di file                                       |         |
| <ul> <li>Avutakiey.app</li> </ul>                                                                                                    | 7-2ipRotable           | Ma/05/2020 54:54                                                                                                    | Cartolie ró file:                                     |         |

Figura 2

**2.** selezionare il *file* PDF da firmare e **trascinarlo**, tenendo pigiato il tasto sinistro del *mouse*, sull'icona *"Firma"* fino a quando non esce la scritta *"+ Copia"* (Figura 3);

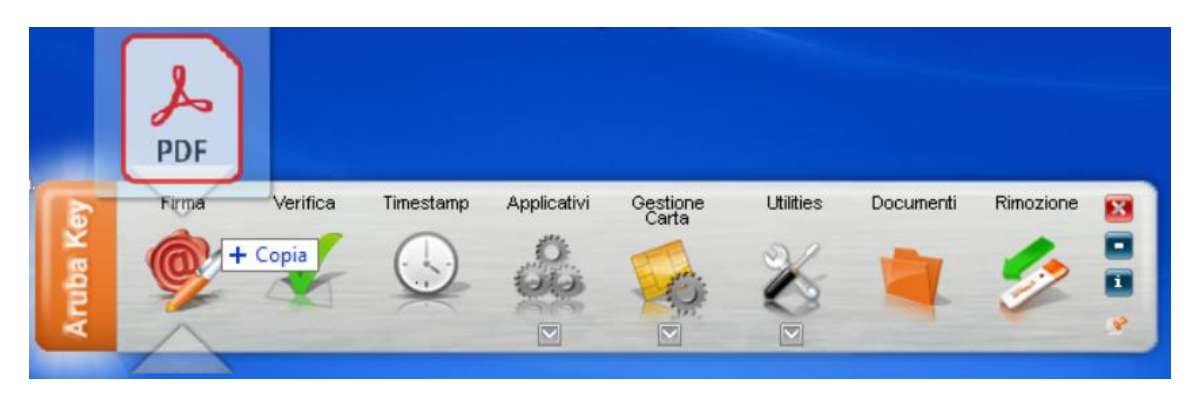

Figura 3

in alternativa si può selezionare il *file* PDF da firmare, **cliccando sull'icona** *"Firma"* (Figura 4) e **aprendo** il *file* da firmare (Figura 5);

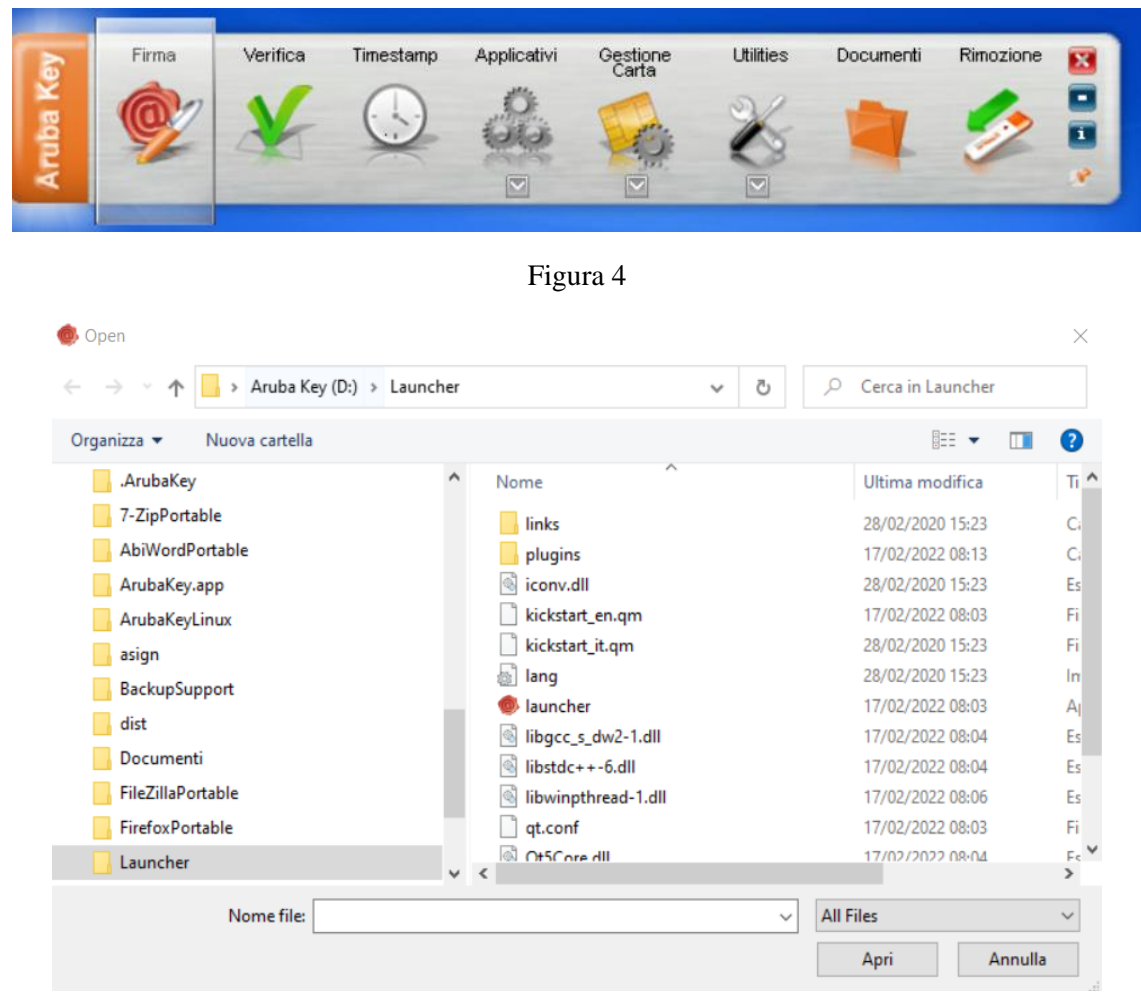

Figura 5

3. inserire il proprio *PIN*, nella pagina di inserimento *PIN* e tipologia FIRMA (Figura 6);

| 👂 Firma - dom                | anda-838048-21-stip-XX.pdf                                                                                                    | ? >      |
|------------------------------|----------------------------------------------------------------------------------------------------|----------|
| Firma del file<br>Selezionar | e<br>e il certificato. Se il certificato è a validità legale è necessario esaminare il documento per poter effettuare la firma | 0        |
| 1                            | Seleziona il certificato:                                                                                                    | Dettagli |
|                              | Inserisci il PIN:                                                                                                    |          |
|                              | Salva come:                                                                                                    |          |
|                              | C: \Users \unina \Downloads \domanda-838048-21-stip-XX.pdf.p7m                                                                 |          |
|                              | Cifra il documento al termine della firma                                                                                      |          |
|                              | Distruggi il documento originale al termine della firma                                                                        |          |
|                              | Tipologia di firma                                                                                                    |          |
|                              | Busta crittografica P7M (CAdES)                                                                                                | ~        |
|                              | Richiedi timestamp                                                                                                    |          |
|                              | Formato .TSD (con firma in allegato)                                                                                           |          |
|                              |                                                                                                    |          |
|                              |                                                                                                    |          |
|                              |                                                                                                    |          |
|                              |                                                                                                    |          |
|                              |                                                                                                    |          |
|                              |                                                                                                    |          |
|                              |                                                                                                    |          |
|                              |                                                                                                    |          |
|                              | < Badk Nex                                                                                                    | Cancel   |

Figura 6

4. selezionare dal menu a discesa della "*Tipologia di firma*" l'opzione "Busta crittografica P7M (CADES)" (Figura 7) e cliccare sul tasto *Next*;

| Cifra il documento al termine della firma                          |   |
|--------------------------------------------------------------------|---|
| Distruggi il documento originale al termine della firma            |   |
| Tipologia di firma                                                 |   |
| Busta crittografica P7M (CAdES)                                    | ~ |
| Busta crittografica P7M (CAdES)                                    |   |
| Aggiungi la firma al PDF (Basic)<br>Aggiungi la firma al PDF (BES) |   |
| XADES-BES                                                          |   |

Figura 7

**5. spuntare la casella** "Dichiaro di aver preso visione del documento di sottoscriverne il contenuto e di essere consapevole della validità ai seni di legge della firma apposta" e poi cliccare sul tasto Next (Figura 8);

| 🚸 Firma - domano         | la-838048-21-stip-XX.pdf                                                                                                    | ? | ×      |
|--------------------------|----------------------------------------------------------------------------------------------------|---|--------|
| Firma del file<br>Avviso |                                                                                                    |   | 0      |
|                          | Si sta firmando con un certificato a validità legale.<br>E necessario esaminare il file prima di poter continuare.<br>Apri documento<br>Dichiaro di aver preso visione del documento di sottoscriverne il contenuto e di essere<br>consapevole della validità ai sensi di legge della firma apposta. |   |        |
|                          |                                                                                                    |   |        |
|                          |                                                                                                    |   |        |
|                          |                                                                                                    |   |        |
|                          | < Back Next 2                                                                                                    |   | Cancel |

Figura 8

**6.** cliccare sul tasto *Finish*, una volta che l'applicativo mostra il completamento dell'operazione di apposizione della firma digitale (Figura 9);

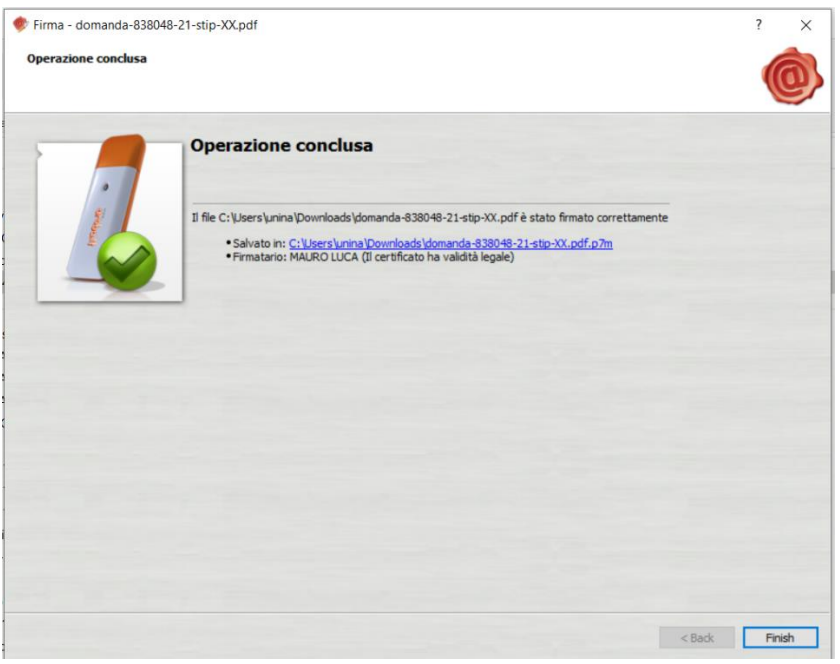

Figura 9

Terminate le predette operazioni, nella stessa cartella o posizione in cui vi era il file PDF originario da firmare, viene creato dall'applicativo il nuovo *file* con estensione p7m es. domanda\_Rossi.**P7M** 

## **<u>NOTA BENE</u>**: sul file P7M <u>non viene visualizzata</u> alcuna firma "grafica/olografa" del firmatario.

La certezza dell'apposizione della firma digitale del Direttore e/o dell'Interessato è data dalla estensione del file p7m.